### Covid-19 實聯制 Google表單 製作簡介

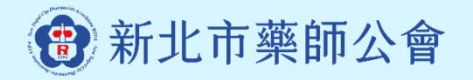

# 一、建立表單

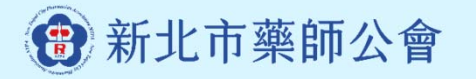

#### 請登入或註冊Google帳號, 之後到Google首頁找到「表單」選項

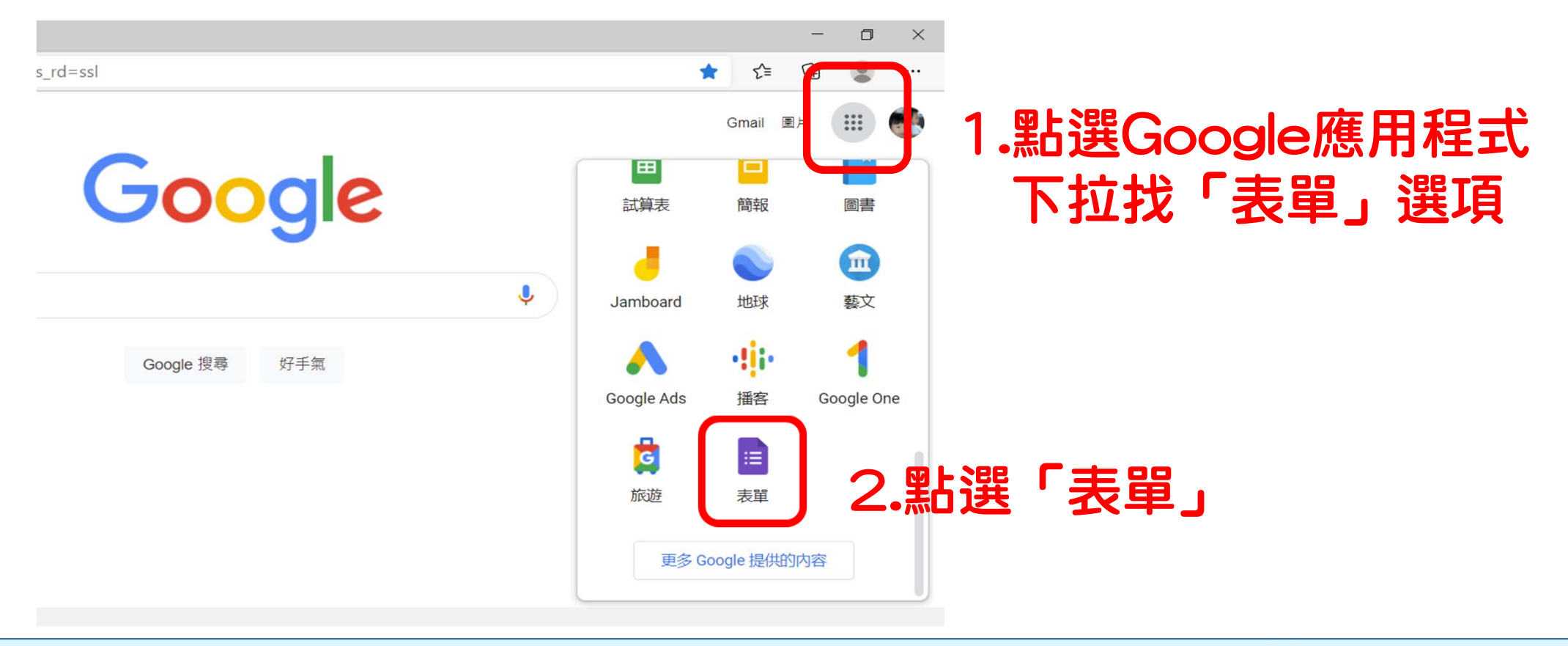

🚯 新北市藥師公會

### 進入表單的右下角 有個彩色十字符號

| ☑ Google 表單                               | × +                               |         |            |       |    |     | -   | o × |
|-------------------------------------------|-----------------------------------|---------|------------|-------|----|-----|-----|-----|
| $\leftarrow$ $\rightarrow$ C $\bigcirc$ h | ttps://docs.google.com/forms/u/0/ |         |            |       | τœ | ₹⁄≡ | œ ( |     |
| ☰ ☶ 表單                                    | Q 搜尋                              |         |            |       |    |     | *** |     |
| 今天                                        |                                   | 不限擁有者 ▼ | 我上次開啟的時間   | ⊞ Ą̂z |    |     |     |     |
|                                           |                                   | 我       | 下午1:02     |       | :  |     |     |     |
| 更早                                        |                                   |         |            |       |    |     |     |     |
|                                           |                                   | 我       | 2021年4月14日 |       | :  |     |     |     |
| <b>=</b>                                  |                                   | 我       | 2021年3月27日 |       | :  |     |     |     |

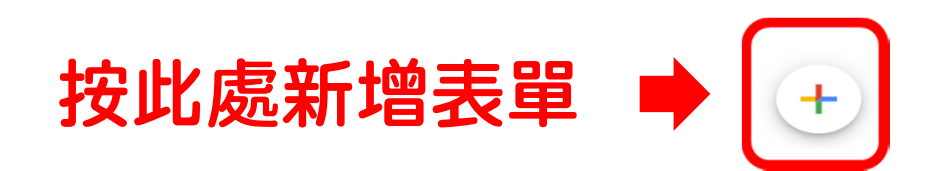

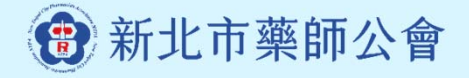

╇

# 二、填入標題及問題

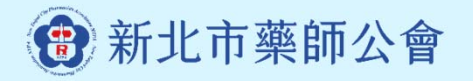

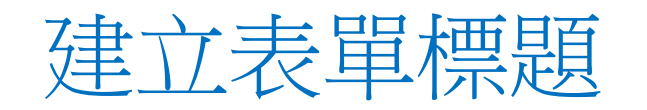

|                                                                                           |         |   |           |              | - | ٥ | × |
|-------------------------------------------------------------------------------------------|---------|---|-----------|--------------|---|---|---|
| ← → C 🙃 https://docs.google.com/forms/d/1QlepC3qUGBAdFsjKHqNKQKAlc_WaZzJJzc7fQekrPnM/edit |         |   | 20        | ₹ <u>∕</u> ≡ | Ē |   |   |
|                                                                                           | $\odot$ | 0 | <b>\$</b> | 傳送           |   | : |   |
| 問題 回覆                                                                                     |         |   |           |              |   |   |   |
| 未命名表單 例如:OO藥局-實聯制登記<br><sup>表單說明</sup> 例如:Covid-19 疫情升級 配合衛服部…(自由                         | 發揮      | ) |           |              |   |   |   |
| <ul> <li>□ 法</li> <li>□ 法</li> <li>□ 法</li> <li>○ 法</li> <li>○ 新埔選項 或 新増「其他」</li> </ul>   | •       |   | ÷ + + 1   |              |   |   |   |
|                                                                                           |         |   |           |              |   |   |   |
|                                                                                           |         |   |           |              |   |   | 0 |

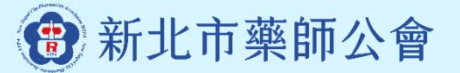

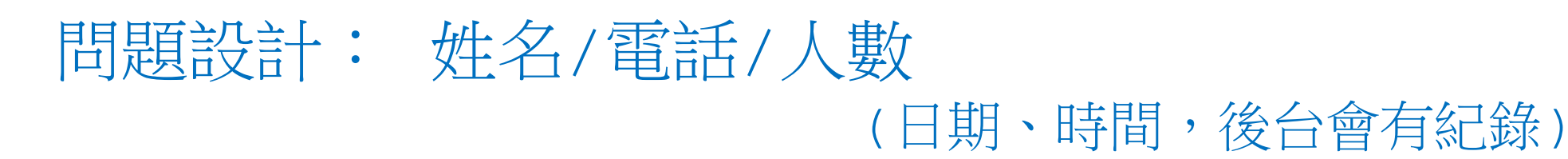

| ☑ □ OO藥局-實聯制登記表 - Google × +                                                              |     |           | -           | o ×      |
|-------------------------------------------------------------------------------------------|-----|-----------|-------------|----------|
| ← → C 🙃 https://docs.google.com/forms/d/1nJ6UfhCd8I4bL6k6NyVnbr8PVsuzdPKfPZP_D76Zisk/edit | 20  | £∕≡       | Ē           |          |
| E OO藥局-實聯制登記表 □ ☆ 所有變更都已儲存到雲端硬碟                                                           | ŝ   | 傳送        | :           | <b>*</b> |
| 問題 回覆                                                                                     |     |           |             |          |
| OO藥局-實聯制登記表<br>Covid-19 疫情升溫配合實聯制登記                                                       |     | 按問        | 此<br>題<br>現 | 選擇<br>ド式 |
| ◎選擇題・                                                                                     | ÷ + | <b></b> J |             |          |
| <ul> <li>○ 選項 1</li> <li>○ 新增選項 或 新增「其他」</li> </ul>                                       |     |           |             |          |
|                                                                                           | 8   | J         |             |          |
|                                                                                           |     |           |             | •        |

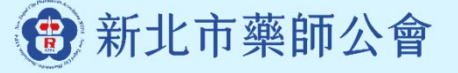

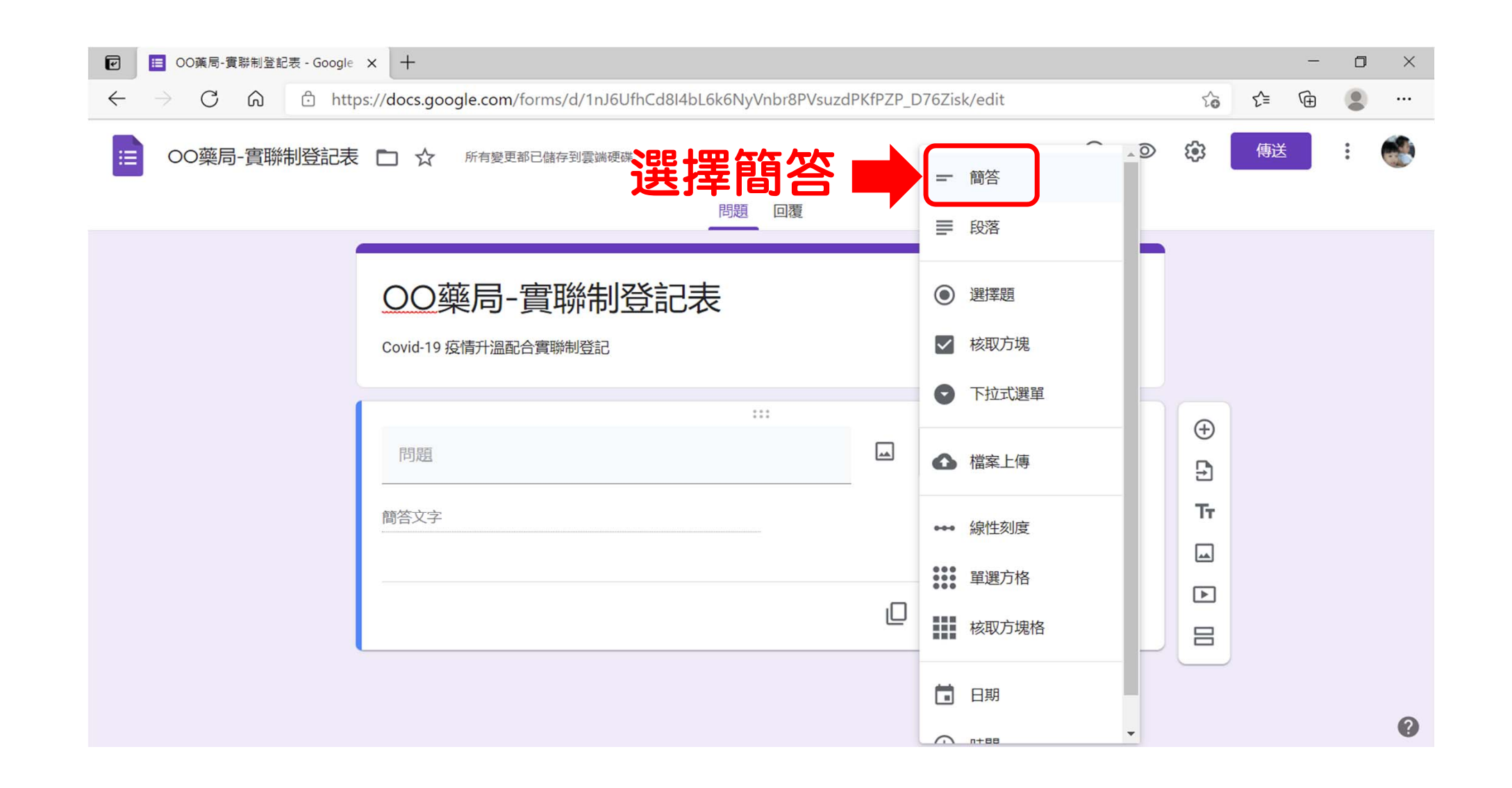

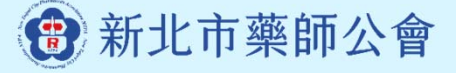

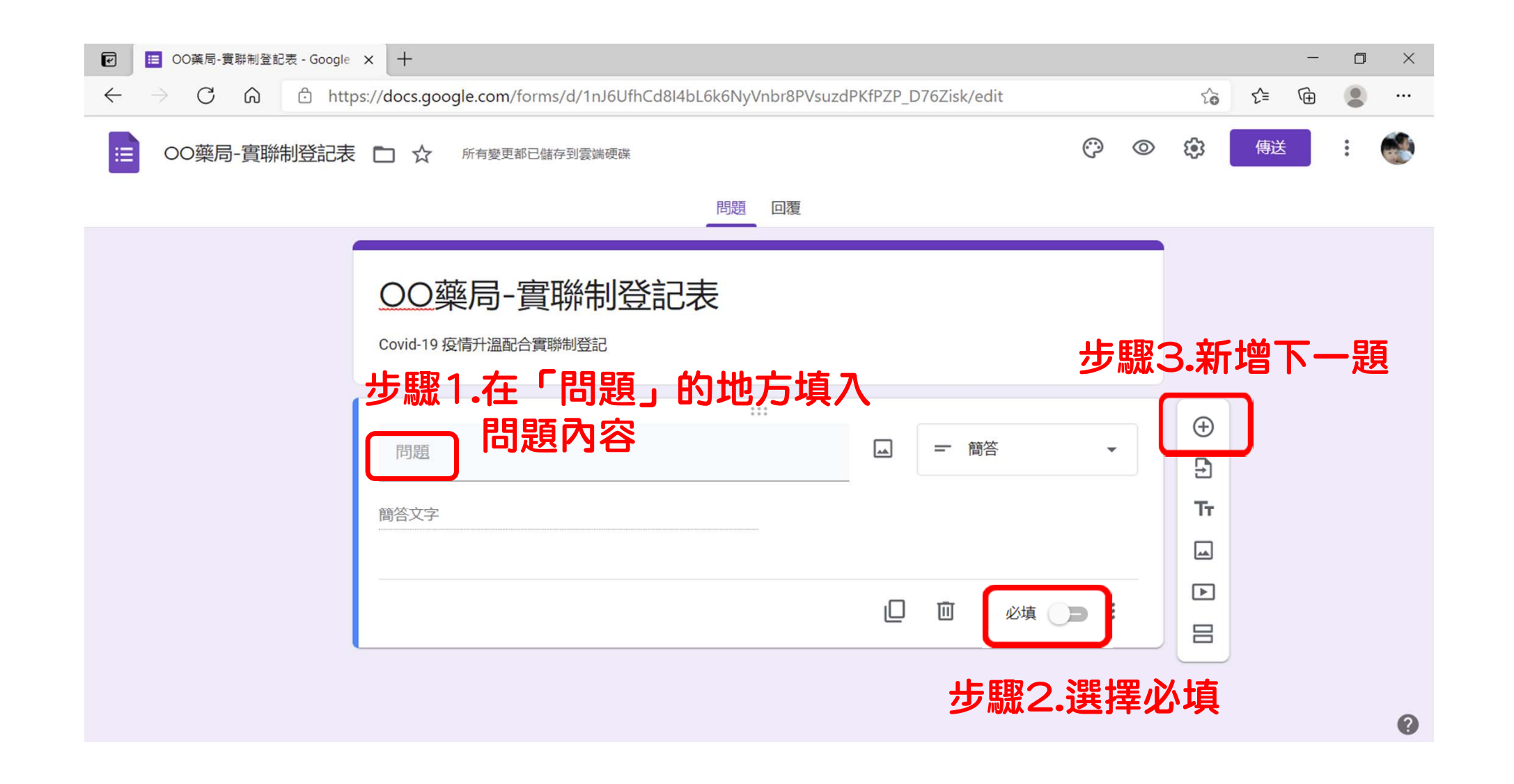

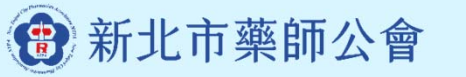

| ☑ □ OO藥局-實聯制登記表 - Google × +                                                              |            |           | - | ٥ | ×   |
|-------------------------------------------------------------------------------------------|------------|-----------|---|---|-----|
| ← → C බ https://docs.google.com/forms/d/1nJ6UfhCd8I4bL6k6NyVnbr8PVsuzdPKfPZP_D76Zisk/edit | ζ <b>α</b> | ₹_=       | Ē |   |     |
|                                                                                           | ŝ          | 傳送        | : |   | ) Î |
| 問題  回覆                                                                                    |            |           |   |   |     |
| 00藥局-實聯制登記表                                                                               |            |           |   |   |     |
| Covid-19疫情升溫配合實聯制登記<br>重複投影片7~9引                                                          | 長的         | 步馭        | 聚 |   |     |
| <sup>姓名*</sup>                                                                            |            |           |   |   |     |
| <sup>蘭答文字</sup> 例如:連絡電話                                                                   | (F)        | <b></b> 赵 |   |   |     |
|                                                                                           | Ð          |           |   |   |     |
| 問題                                                                                        | Tr         |           |   |   |     |
|                                                                                           |            |           |   |   |     |
| () 選項1                                                                                    |            |           |   |   |     |
| ○ 新增選項 或 新增「其他」                                                                           |            |           |   | ( | 9   |

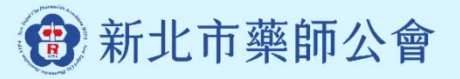

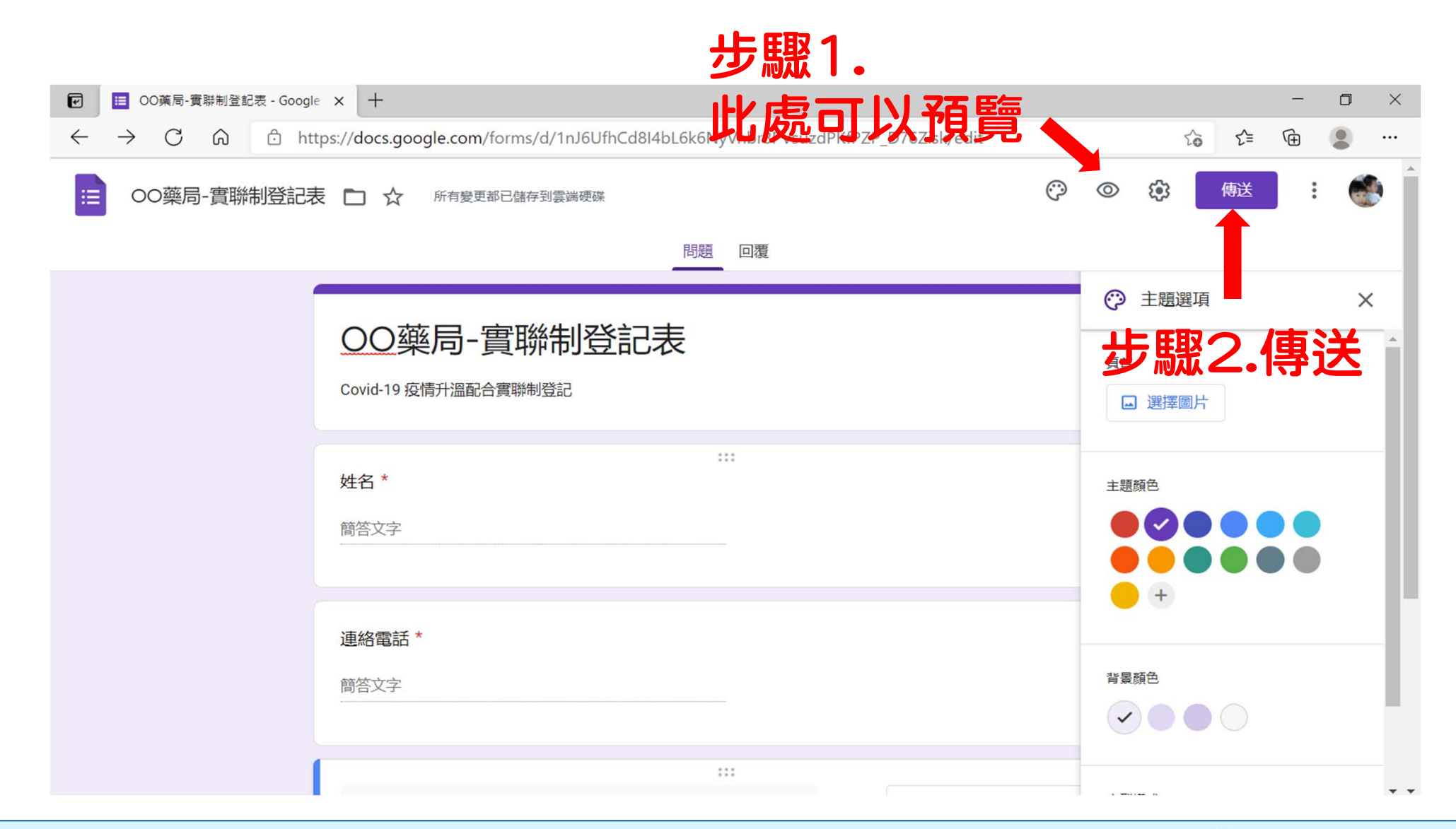

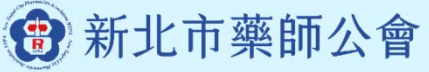

# 三、建立QR Code供掃描

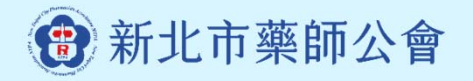

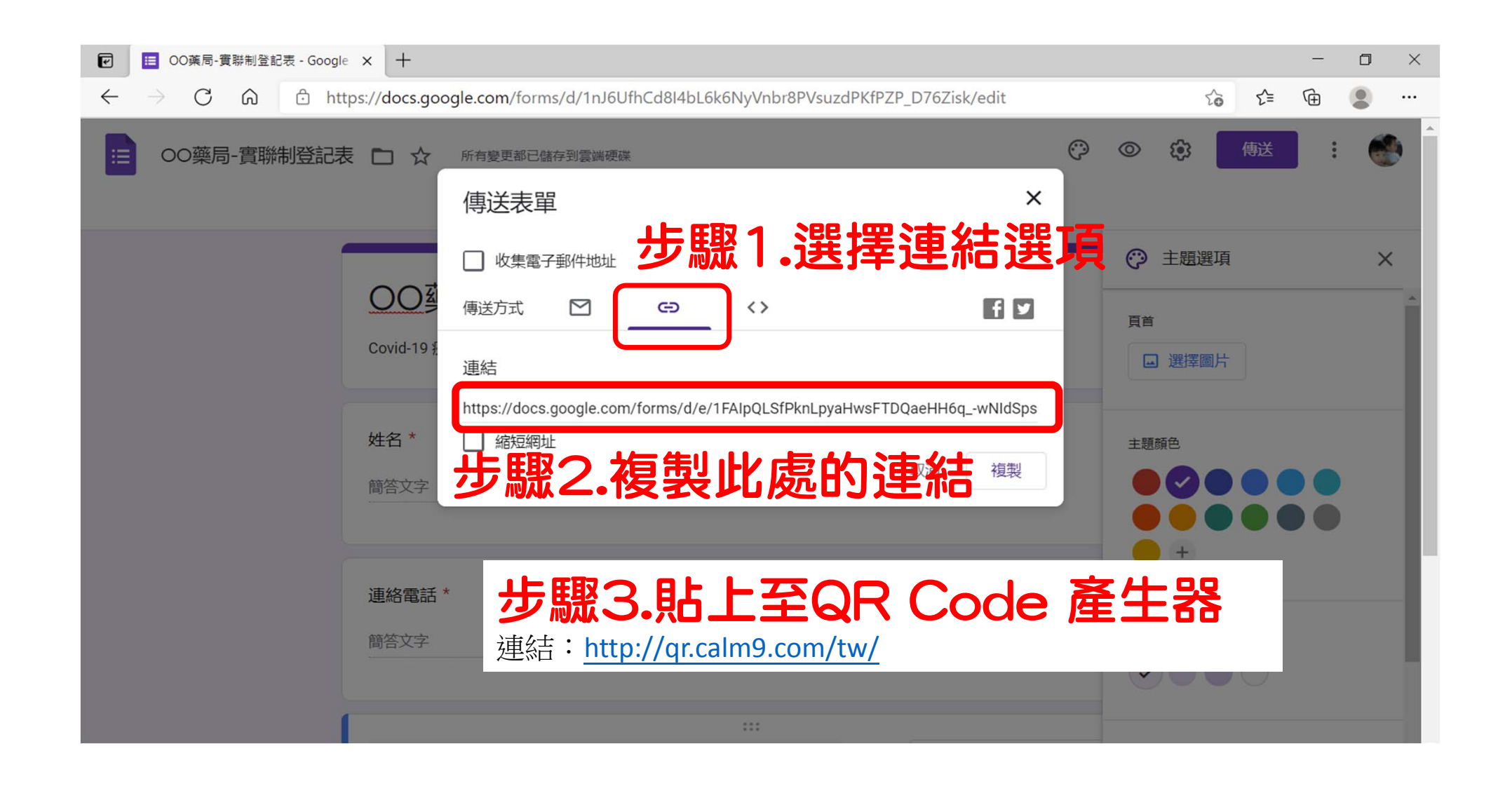

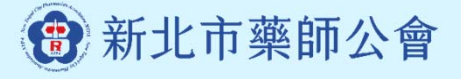

| P            | 0             | 0藥局-寶 | 「聯制登記 | 表 - Google X | QR code generator   Calm9  | ×   | +                                                        |    |    | — | ٥ | × |
|--------------|---------------|-------|-------|--------------|----------------------------|-----|----------------------------------------------------------|----|----|---|---|---|
| $\leftarrow$ | $\rightarrow$ | С     | ŵ     | ▲ 不安全        | qr.calm9.com/tw/?fbclid=Iw | AR3 | Hcm3l1f0AeIrtIRp0dyLZnUAKXq-7Nffw7z8Snq0hNZIEH4CQ-RvuqlU | 20 | €] | Ē |   |   |

#### QR Code 條碼產生器

#### 我的 IP 位址 | 最好的主機代管 - Linode VPS | Language: 繁體中文 -

(會)新北市藥師公會

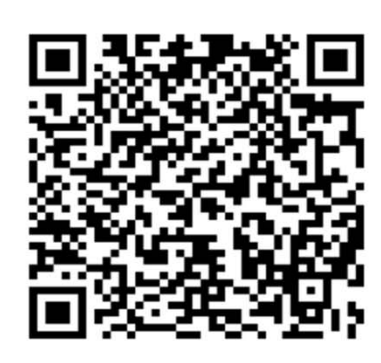

QR Code Generator Ver 2.4 (2020/11/06)

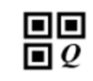

| 連結 純文字 郵件 電話                  | 簡訊                                | PayPal 立即購 聯絡人(西式)  | 聯絡人(中式) |
|-------------------------------|-----------------------------------|---------------------|---------|
| 類型:<br>● 連結 ○ 書籤              | <b>条上百的</b> 連約                    | 吉複製貼到               | 比處      |
| mq.ur.<br>http://             |                                   |                     |         |
| 類型:<br>◉網站 ○ FTP ○ Skype ○ 電調 | 舌號碼 ○ Google 搜尋 ○ Google Play ī   | 商店 (搜尋)             |         |
| 產生條碼                          |                                   |                     |         |
|                               | 1                                 |                     |         |
|                               |                                   |                     |         |
| ┌─條碼格式設定───                   |                                   |                     |         |
| 尺寸:<br>M ~                    | 版本/密度: 容錯率:<br>1 (21x21) ✔ M (159 | 圖檔格式:<br>6) ✔ PNG ✔ |         |
| ■ 1,282 人説這個讚・成為朋友中第          | 第一個說讚的人。                          |                     |         |

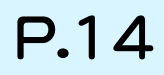

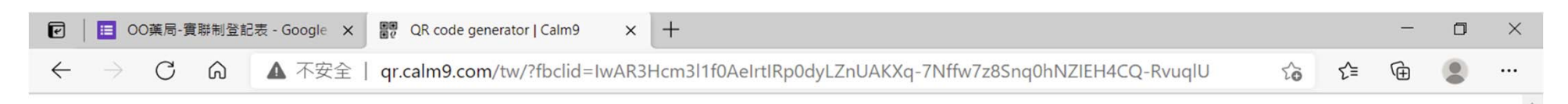

#### QR Code 條碼產生器 我的 IP 位址 | 最好的主機代管 - Linode VPS | Language: 繁體中文 ~ 條碼下載列印 地圖 (新功能) WIFI 存取 PayPal 立即購 聯絡人(西式) 聯絡人(中式) 網址 http://https://docs.google.com/forms/d/e/1FAIpQLSfPknLpyaHwsFTDQaeHH6q\_-wNIdSpsGX3cEJGyni-HZSEsfQ/viewform?usp= 類型: ● 網站 ○ FTP ○ Skype ○ 電話號碼 ○ Google 搜尋 ○ Google Play 商店 (搜尋) Open in New Window http://s05.calm9.com/qrcode/2021-05/4VVTFADZ0H 產生條碼 [Information] Version: 7 (Auto) ECC: M · Data Bits: 956 bits QR-Code 條碼產生 於左上方 (i) X 一條碼格式設定 尺寸: 版本/密度: 容錯率: 圖檔格式: 照片: 標誌/符號 昭片: 標誌/符號 M v PNG v 1 (21x21) M (15%) V ~ ▲ 讃 1,282 人説這個讚。成為朋友中第一個說讚的人。 四本 タフナギルキ ロボタフォンシュー

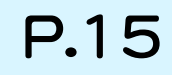

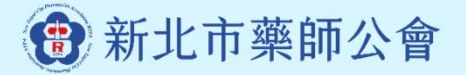

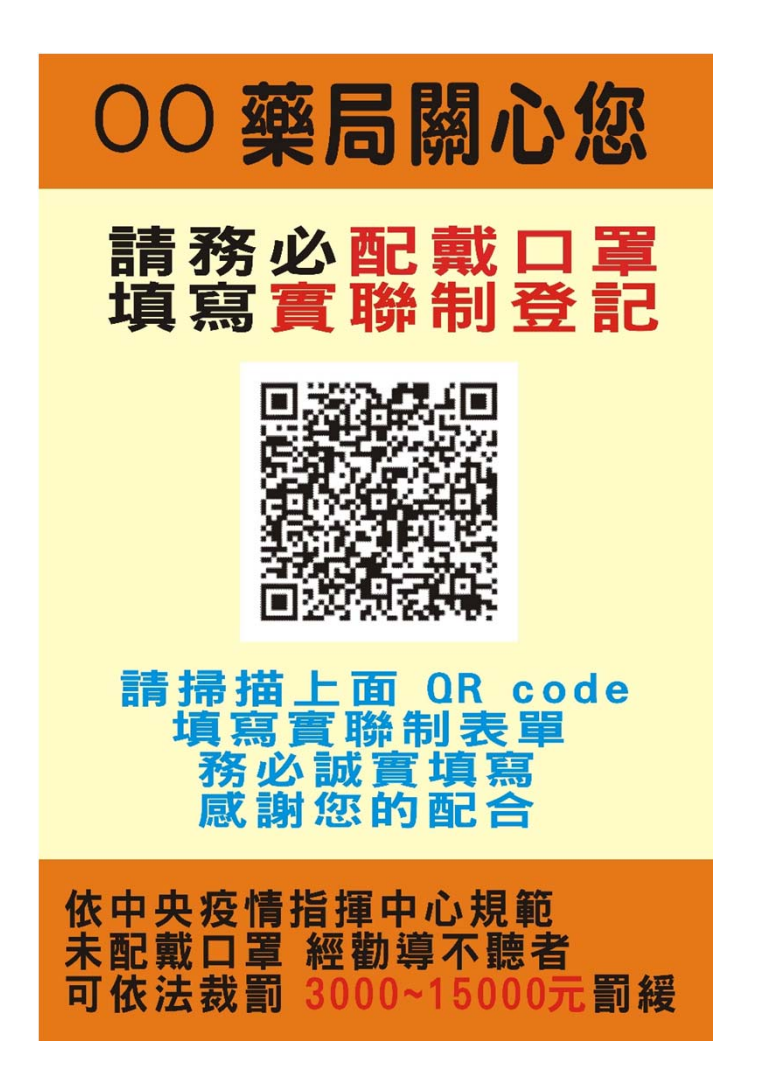

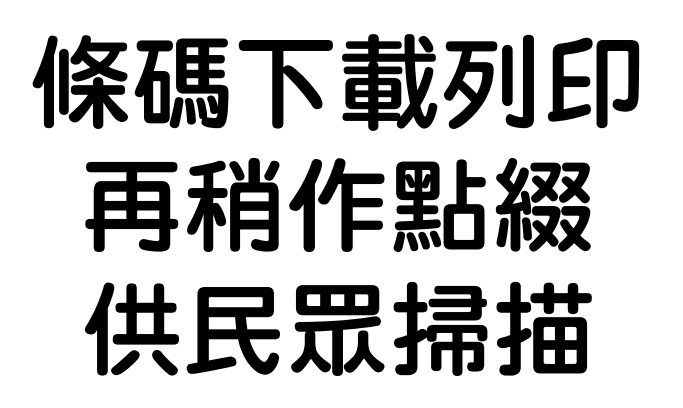

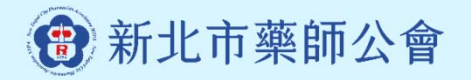

# 四、查看回覆資料

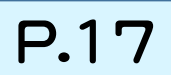

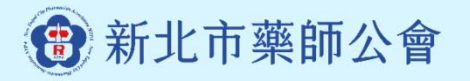

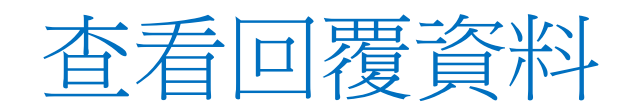

| E OO藥局-實聯制登記表 - Google × 图 QR code generator   Calm9 ×   +                             |                |                 |      |          |               | -        |              |
|----------------------------------------------------------------------------------------|----------------|-----------------|------|----------|---------------|----------|--------------|
| $\leftarrow \rightarrow$ C $\bigcirc$ https://docs.google.com/forms/d/1nJ6UfhCd8l4bL6k | 6NyVnbr8PVsuzd | PKfPZP_D76Zisk/ | edit | 20       | £_≡           | œ (      |              |
| ○○藥局-實聯制登記表 □ ☆ 所有變更都已儲存到雲端硬碟 問題                                                       | 回覆 2           | 點選              | 「□覆」 | * 選      | <sub>傳送</sub> | t的最愛 (Ct | trl+Shift+O) |
| OO藥局-實聯制登記表<br>Covid-19 疫情升溫配合實聯制登記                                                    |                |                 |      |          |               |          |              |
| <b>姓名 *</b><br>簡答文字                                                                    |                |                 |      |          |               |          |              |
|                                                                                        |                |                 |      | Ð        |               |          |              |
| 連絡電話 *                                                                                 |                |                 |      | E)<br>Tr |               |          |              |
| 簡答文字                                                                                   |                |                 |      | -        |               |          |              |
|                                                                                        |                |                 |      |          |               |          |              |
|                                                                                        |                |                 |      | 8        |               |          | 0            |

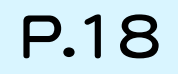

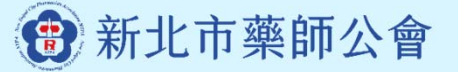

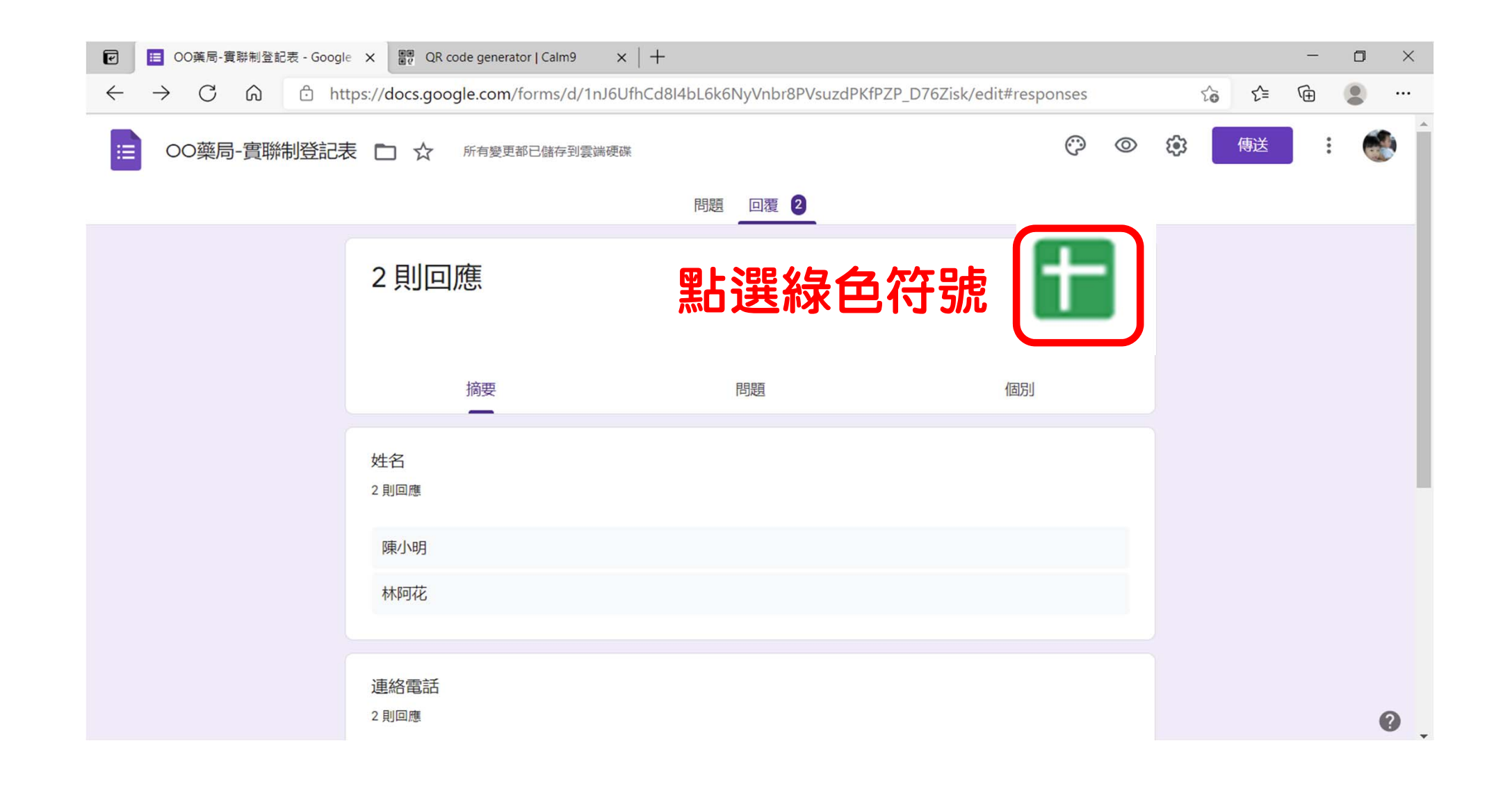

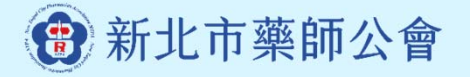

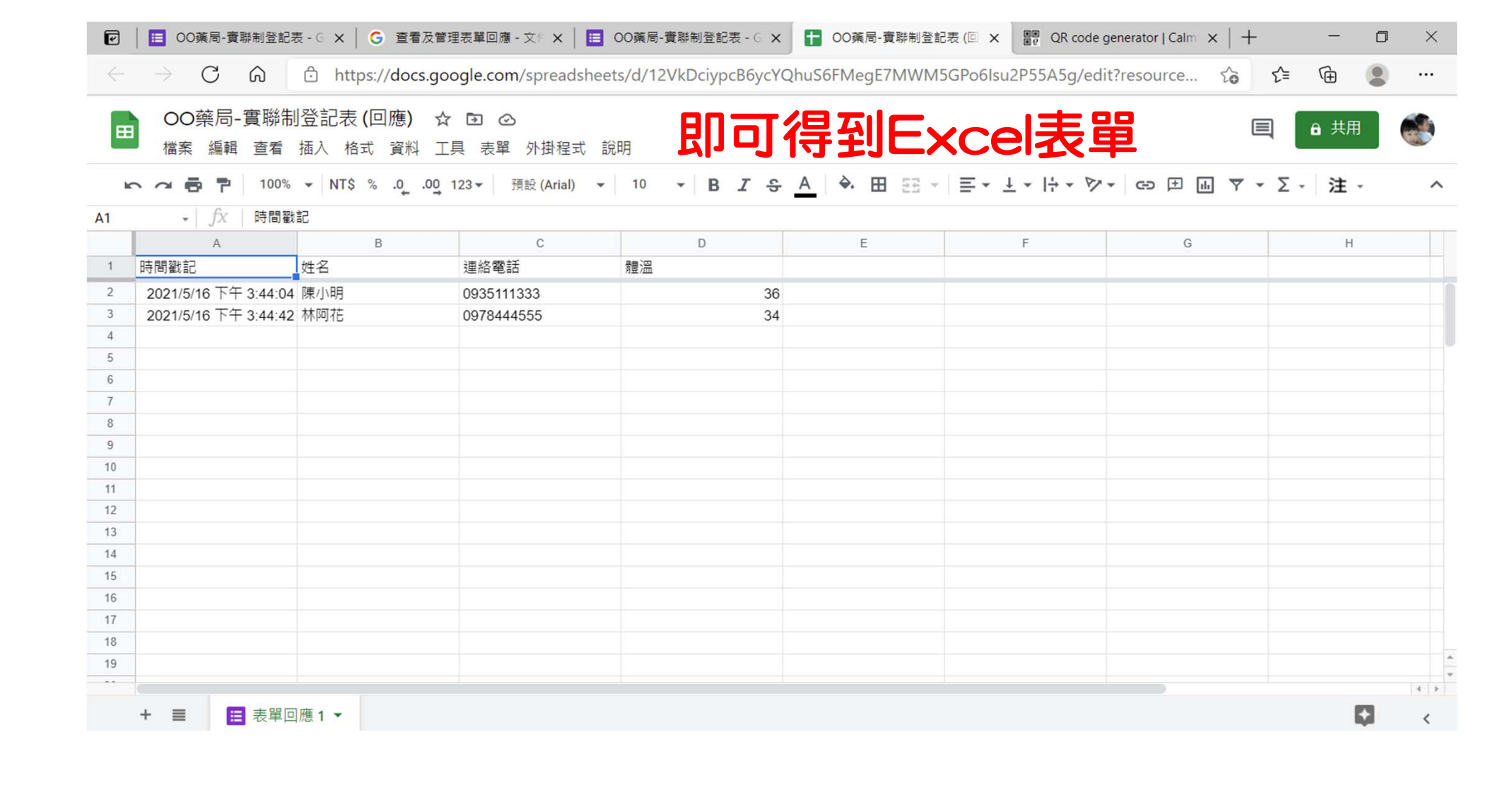

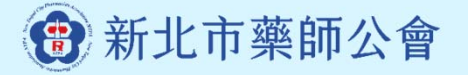